## Faculty: PDHPE

| Course       | Term 2 Content Weeks                    | Lessons                                                                                                  | How to access the                                                                                                    |
|--------------|-----------------------------------------|----------------------------------------------------------------------------------------------------|----------------------------------------------------------------------------------------------------|
|              | 1-10                                    |                                                                                                    | work:                                                                                                    |
| Year 7 PDHPE | Healthy Relationships<br>And assessment | The year 7 workbook is<br>available on google<br>classroom. Complete<br>and submit by Week 10<br>Term 2. | Click on COURSES ><br>PDHPE> GOOGLE<br>CLASSROOM CODES><br>YEAR 7<br>Open google classroom<br>with your school email<br>address click the plus<br>symbol on the top right<br>hand side of the page><br>Join Class> Add the<br>Year 7 Code |
| Year 8 PDHPE | Do or Do Not and<br>assessment          | The year 8 workbook is<br>available on google<br>classroom. Complete<br>and submit by Week 10<br>Term 2. | Click on COURSES ><br>PDHPE> GOOGLE<br>CLASSROOM CODES><br>YEAR 8<br>Open google classroom<br>with your school email<br>address click the plus<br>symbol on the top right<br>hand side of the page><br>Join Class> Add the<br>Year 8 Code |
| Year 9 PDHPE | Growing Stronger and assessment         | The year 9 workbook is<br>available on google<br>classroom. Complete<br>and submit by Week 10<br>Term 2. | Click on COURSES ><br>PDHPE> GOOGLE<br>CLASSROOM CODES><br>YEAR 9<br>Open google classroom<br>with your school email<br>address click the plus<br>symbol on the top right<br>hand side of the page><br>Join Class> Add the<br>Year 9 Code |

| Course                                | Term 2 Content Weeks                                                         | Lessons                                                                                                   | How to access the                                                                                                    |
|---------------------------------------|------------------------------------------------------------------------------|----------------------------------------------------------------------------------------------------|----------------------------------------------------------------------------------------------------|
|                                       | 1-10                                                                         |                                                                                                    | work:                                                                                                    |
| Year 9 PASS                           | Coaching booklet and<br>Assessment                                           | The year 9 workbook is<br>available on google<br>classroom. Complete<br>and submit by Week 10<br>Term 2.  | Click on COURSES ><br>PDHPE> GOOGLE<br>CLASSROOM CODES><br>YEAR 9 PASS<br>Open google classroom<br>with your school email<br>address click the plus<br>symbol on the top right<br>hand side of the page><br>Join Class> Add the<br>Year 9 Code                       |
| Year 10 PDHPE                         | A State of Mind<br>Assessment                                                | The year 10 workbook<br>is available on google<br>classroom. Complete<br>and submit by Week 10<br>Term 2. | Click on COURSES ><br>PDHPE> GOOGLE<br>CLASSROOM CODES><br>YEAR 10<br>Open google classroom<br>with your school email<br>address click the plus<br>symbol on the top right<br>hand side of the page><br>Join Class> Add the<br>Year 10 Code                          |
| Year 10 PASS<br>Year 10 Child Studies | Technology in sport<br>Work booklet<br>Nutrition work book<br>And Assessment | The year 10 workbook<br>is available on google<br>classroom. Complete<br>and submit by Week 10<br>Term 2. | Click on COURSES ><br>PDHPE> GOOGLE<br>CLASSROOM CODES><br>YEAR 10 PASS OR<br>CHILD STUDIES<br>Open google classroom<br>with your school email<br>address click the plus<br>symbol on the top right<br>hand side of the page><br>Join Class> Add the<br>Year 10 Code |

| Course        | Term 2 Content Weeks              | Lessons                                                                                                    | How to access the                                                                                                    |
|---------------|-----------------------------------|----------------------------------------------------------------------------------------------------|----------------------------------------------------------------------------------------------------|
|               | 1-10                              |                                                                                                    | work:                                                                                                    |
| Year 11 PDHPE | Core 2- Book 2                    | Complete workbook by<br>Week 10 Term 2                                                                                                    | Click on COURSES ><br>PDHPE> GOOGLE<br>CLASSROOM CODES><br>YEAR 11<br>Open google classroom<br>with your school email<br>address click the plus<br>symbol on the top right<br>hand side of the page><br>Join Class> Add the<br>Year 11 Code |
| Year 11 CAFS  | Core 2- Individuals and<br>Groups | Complete booklet by<br>Week 10 Term 2                                                                                                    | Click on COURSES ><br>PDHPE> GOOGLE<br>CLASSROOM CODES><br>YEAR 11<br>Open google classroom<br>with your school email<br>address click the plus<br>symbol on the top right<br>hand side of the page><br>Join Class> Add the<br>Year 11 Code |
| Year 11 SLR   | Coaching Booklet                  | Lessons and Activity<br>Diary will be provided<br>to students via Google<br>Classroom using the GC<br>code<br>Students to complete<br>workbook by Term 2<br>Week 10 | Click on COURSES ><br>PDHPE> GOOGLE<br>CLASSROOM CODES><br>YEAR 11<br>Open google classroom<br>with your school email<br>address click the plus<br>symbol on the top right<br>hand side of the page><br>Join Class> Add the<br>Year 11 Code |

| Course                 | Term 2 Content Weeks                                                                 | Lessons                                                                             | How to access the                                                                                                    |
|------------------------|--------------------------------------------------------------------------------------|-------------------------------------------------------------------------------------|----------------------------------------------------------------------------------------------------|
|                        | 1-10                                                                                 |                                                                                     | work:                                                                                                    |
| Year 11 Sport Coaching | Event 2 & 3                                                                          | Complete event<br>module by Term 2<br>Week 10                                       | Click on COURSES ><br>PDHPE> GOOGLE<br>CLASSROOM CODES><br>YEAR 11<br>Open google classroom<br>with your school email<br>address click the plus<br>symbol on the top right<br>hand side of the page><br>Join Class> Add the<br>Year 11 Code |
| Year 12 PDHPE          | Week 1-<br>Core 2 Revision<br>Week 2-8<br>Complete Improving<br>performance booklets | Complete mind maps in<br>week 1 for core 2<br>Complete<br>workbooklets by week<br>8 | Click on COURSES ><br>PDHPE> GOOGLE<br>CLASSROOM CODES><br>YEAR 12<br>Open google classroom<br>with your school email<br>address click the plus<br>symbol on the top right<br>hand side of the page><br>Join Class> Add the<br>Year 12 Code |
| Year 12 CAFS           | Parenting and Caring                                                                 | Complete workbook by<br>Term 2 Week 10                                              | Click on COURSES ><br>PDHPE> GOOGLE<br>CLASSROOM CODES><br>YEAR 12<br>Open google classroom<br>with your school email<br>address click the plus<br>symbol on the top right<br>hand side of the page><br>Join Class> Add the<br>Year 12 Code |

| Course                 | Term 2 Content Weeks                        | Lessons                                                                                                    | How to access the                                                                                                    |
|------------------------|---------------------------------------------|----------------------------------------------------------------------------------------------------|----------------------------------------------------------------------------------------------------|
|                        | 1-10                                        |                                                                                                    | work:                                                                                                    |
| Year 12 Sport Coaching | Event 8 to be<br>completed                  | Events have been<br>uploaded to school<br>moodle site and placed<br>on our google<br>classroom.                                                           | Download on school<br>moodle site or visit<br>google classroom class<br>code: wvbyjrq                                                                                                    |
|                        |                                             | Event 8 has a<br>powerpoint and<br>workbook to be<br>completed which can<br>be downloaded on<br>moodle site.                                              | Utilise your google<br>drive account and<br>upload all completed<br>works in your shared<br>folder. This is the same<br>folder that you have<br>used all year.                                                                              |
| Year 12 SLR            | Healthy Lifestyles and<br>Physical Activity | Lessons and Activity<br>Diary will be provided<br>to students via Google<br>Classroom using the GC<br>code<br>Students to complete<br>workbook by 8/4/20. | Click on COURSES ><br>PDHPE> GOOGLE<br>CLASSROOM CODES><br>YEAR 12<br>Open google classroom<br>with your school email<br>address click the plus<br>symbol on the top right<br>hand side of the page><br>Join Class> Add the<br>Year 12 Code |